## How to find a Dentist

To see if your dentist is available with the plan you choose – or if you need to find a dentist – get started at Humana.com with Humana's "Find a Doctor" tool.

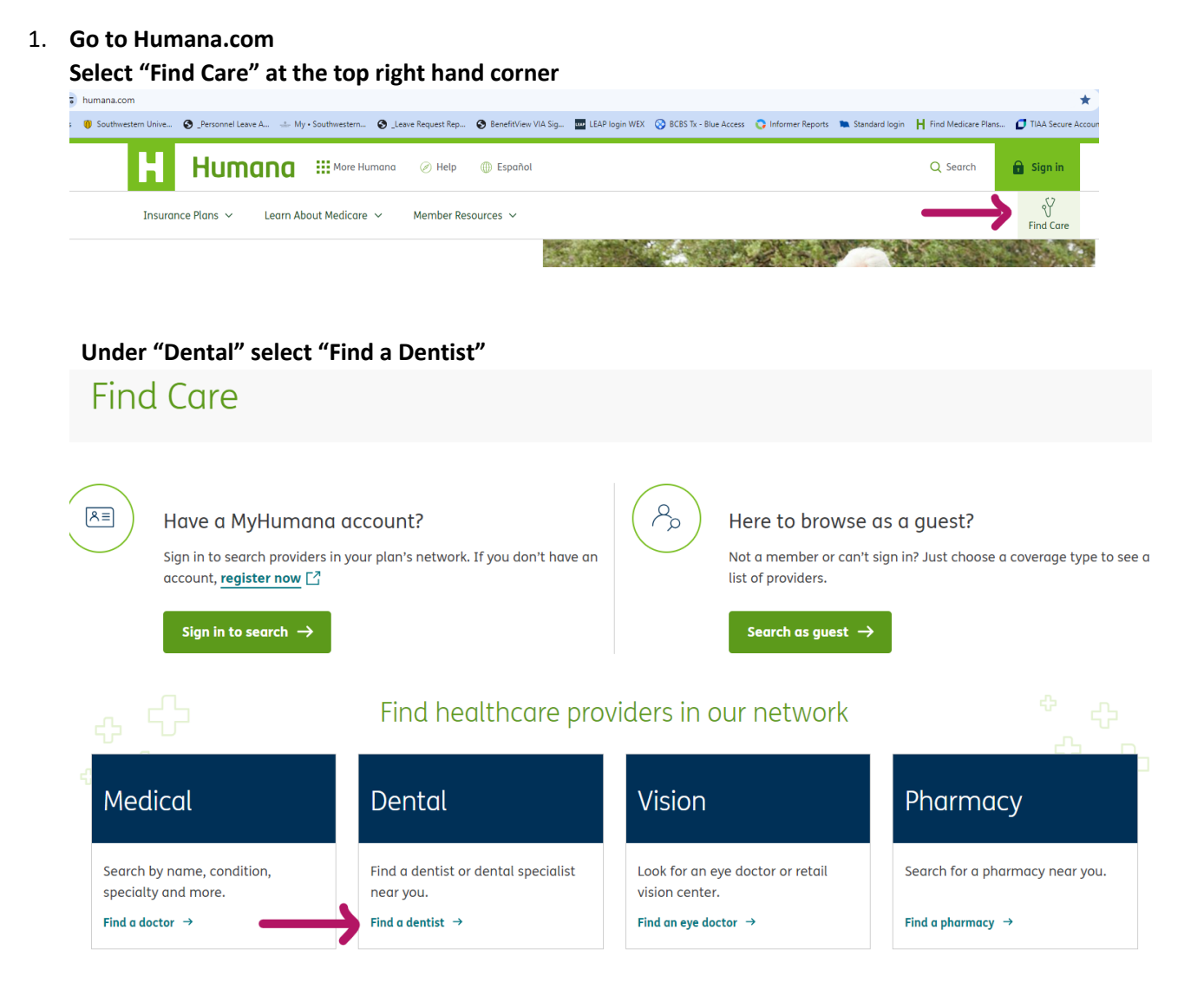

## 2. Enter your zip code:

| * Required            |            |   |   |        |
|-----------------------|------------|---|---|--------|
| ZIP code *<br>78626 ✓ | Distance * | ~ |   |        |
| Select a lookup       | method *   |   |   |        |
| Select                |            |   | Ê | Search |

3. Under "Select a lookup method" select "PPO", and under "Network" select "PPO/Traditional/Preferred", then SELECT

Close ×

| Select a lookup method                                            |           |  |  |  |  |  |  |  |
|-------------------------------------------------------------------|-----------|--|--|--|--|--|--|--|
| Enter your member ID or <b>sign in</b> for more accurate results. |           |  |  |  |  |  |  |  |
| Coverage Type                                                     | Member ID |  |  |  |  |  |  |  |
| * Required                                                        |           |  |  |  |  |  |  |  |
| Coverage type*                                                    |           |  |  |  |  |  |  |  |
| All Dental Networks                                               |           |  |  |  |  |  |  |  |
| ОНМО                                                              |           |  |  |  |  |  |  |  |
| PPO                                                               |           |  |  |  |  |  |  |  |
| Network                                                           |           |  |  |  |  |  |  |  |
| PPO/Traditional Preferred 🗸 🗸                                     | <b>—</b>  |  |  |  |  |  |  |  |
| Select →                                                          |           |  |  |  |  |  |  |  |

4. Under "Search Category" you can search by name, specialty, phone number, etc.

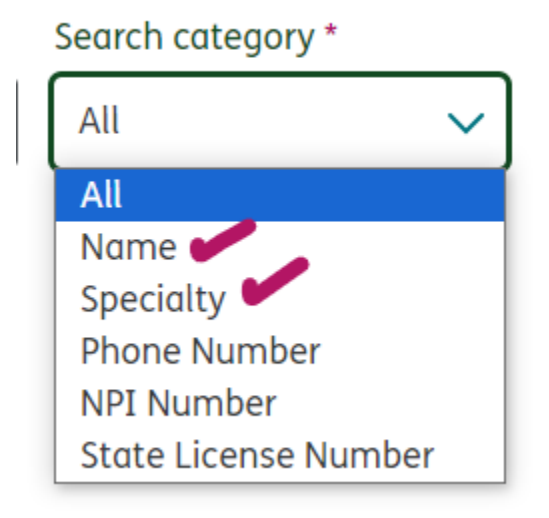

### Or under "Specialty" you can select "ALL Dental Service types"

# Specialty \* All Dental Service Types Search Don't know the specialty? Choose from our

list of **specialties**.

### This will return a full search and you can filter as you would like.

| Other Humana Sites $\vee$ |                          |                    | Help 🌐 English 🗸 |   |
|---------------------------|--------------------------|--------------------|------------------|---|
| Humana                    | Shop for Plans $^{\sim}$ | Member Resources ~ | Sign in          | × |
| ← Back to search          |                          |                    |                  |   |

Search results

# Dental results found in 78626

Due to state legislation, participating providers in certain states are not legally obligated to provide a discount on non-covered services. Check with your participating provider to see if they provide a discount on non-covered services.

You can now schedule an online appointment for some participating dental providers by selecting the "schedule appointment now" link. Once you've made an appointment online, you will get a confirmation email from Local Med with your appointment details. You can cancel or reschedule your appointment by selecting the "View appointment details" link in that confirmation email or by calling the provider's office. Humana is unable to handle any issues related to appointment scheduling.

#### $\checkmark$ Update search results

| Filter Your Results | Sort by     Last name: A to Z | 合 <u>Print</u> | PDF Save as PDF | မီ Show map |
|---------------------|-------------------------------|----------------|-----------------|-------------|
| Clear all filters   | 740 results found             |                |                 |             |